## TED ÜNIVERSITESI

## **Öğrenci Bilgi Güncelleme Formu'**nu nasıl dolduracağım?

3

1

https://my.tedu.edu.tr adresinden MyTEDU Portal'a giriş yapınız.

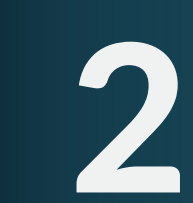

Kişisel bilgilerinizin doğruluğunu kontrol ettikten sonra, sağ alt köşede yer alan **"Formu Doldur"** butonu ile işleminize başlayınız.

## Sırası ile ekranda görüntülenen;

- a. Kişisel Bilgiler
- b. İlgili Kişi
- c. Diploma Programi
- d. İngilizce Bilgisi

e. Yüklenecek Dosyalar başlıkları altında sizden istenen bilgileri doldurunuz.

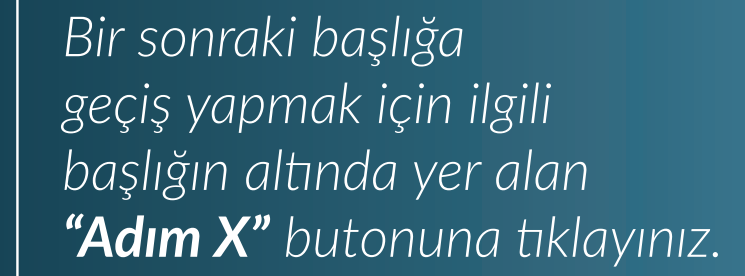

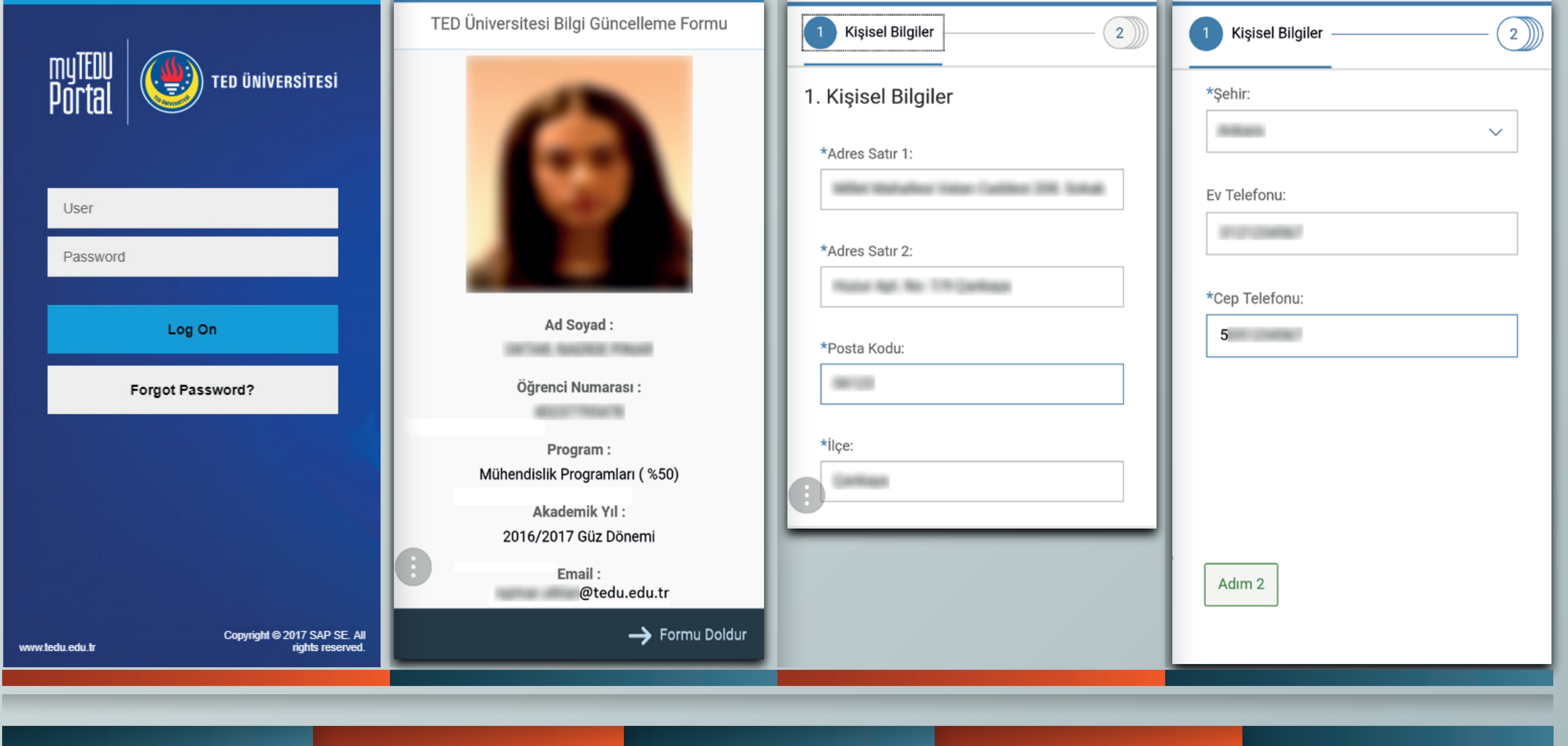

5 Bilgi girişlerinde zorunlu alanların eksik girilmesi veya uygun bilgi girişi yapılmaması halinde hatalı alanlar kırmızı çerçeve içerisine alınacaktır. Hatanın

Lise Diploması, ÖSYM sonuç belgesi vb. istenilen belgelerin yüklenmesi işleminde (Adım 5), "Dosya seçiniz" yazan alana tıklayınız. Yükleyeceğiniz dosyaları işlem öncesinde arkalı önlü taranmış şekilde PDF dosyası olarak bilgisayarınıza veya telefonunuza kaydediniz. Daha sonra telefonunuzun dokümanlarım seçeneğinden veya bilgisayarınızdan

Yüklenen dosyalar aşağıdaki gibi görüntülenecektir.

Dosyaların yüklenmesi bittiğinde ise "Formu kaydetmek istiyor musunuz?" sorusuna onay vererek işleminizi tamamlayabilirsiniz.

9

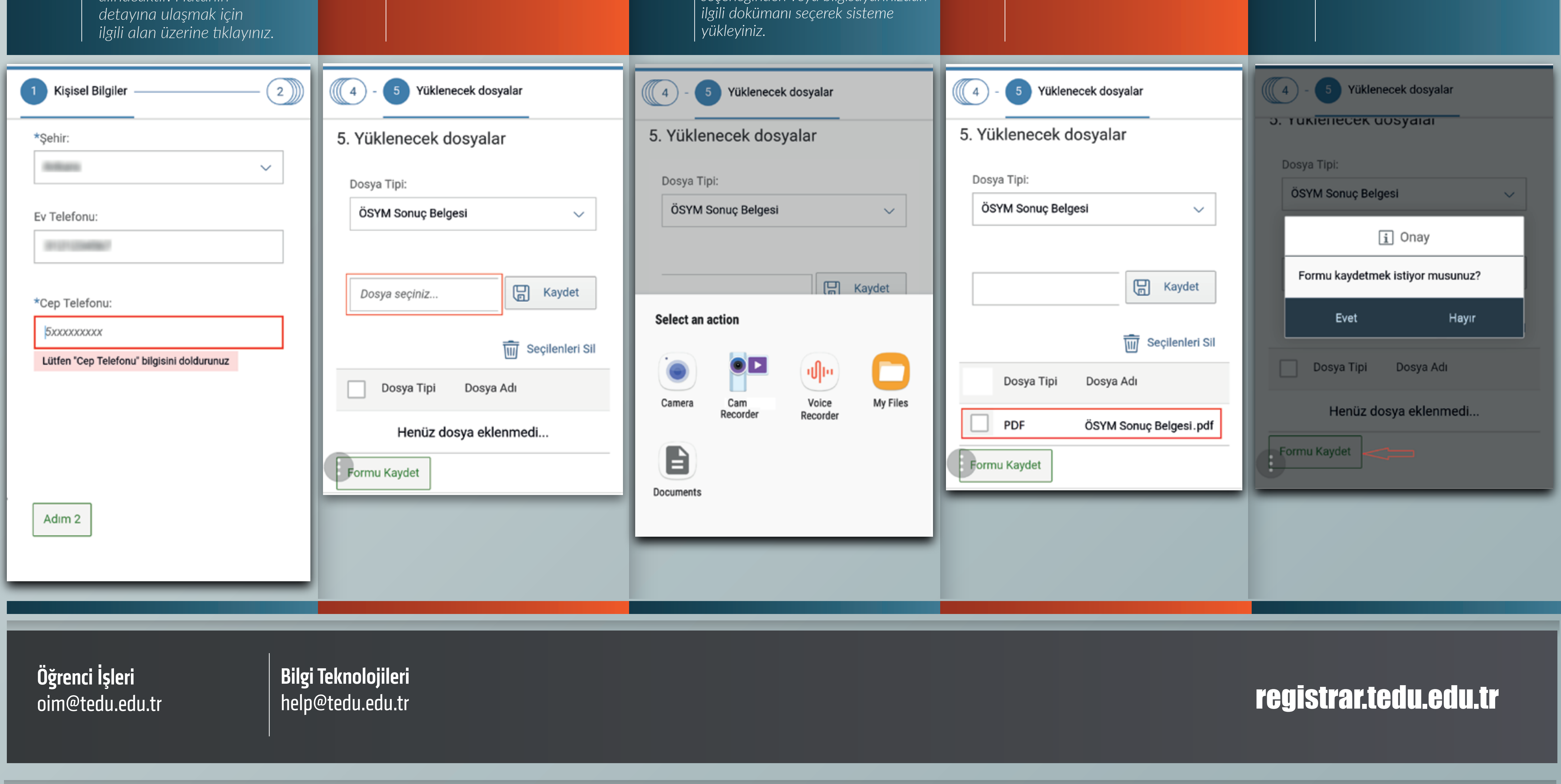